# aT 수급관리시스템 필수기능 매뉴얼 [단체(지부) 및 소속 회원사]

# 1. 단체(지부)의 공급실적 입력

# 〈수입콩 유통주체별 시스템 입력 요구사항〉

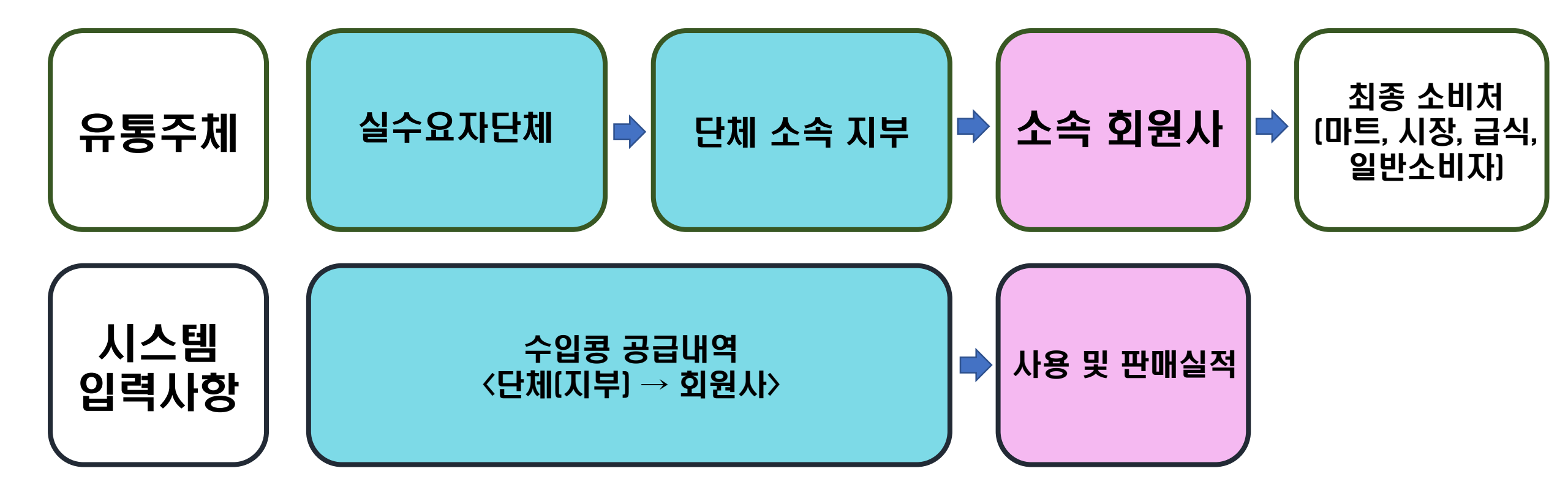

## 1. 수급관리시스템 접속하기(<u>www.ot.or/scm</u>) 및 로그인 버튼 클릭

| <b>aT</b> aT 수급관            | 난리시스템                       | × +                                               |                                                          |                                   |                |           |                         |                    |                              |            | ~ -      | o ×         |
|-----------------------------|-----------------------------|---------------------------------------------------|----------------------------------------------------------|-----------------------------------|----------------|-----------|-------------------------|--------------------|------------------------------|------------|----------|-------------|
| $\leftrightarrow \ \ni \ G$ | ▲ 주의 요함                     | scm.at.or.kr/scm/                                 |                                                          |                                   |                |           |                         |                    |                              |            | @ ☆ [    | I 😩 :       |
| [출장비]                       | - 공사홈페이지                    | 🕙 aT 메일 🔇 aT 도서관                                  | 🕙 aT 연수원 🔇 NAVER 🔮                                       | ) aT 복지관 🔇 e나라도움                  | 🔇 NHBank 🔇 웹팩스 | TRASS     | 정보자료실 📀 한국학술정보(KISS)    | S EAP 서비스          |                              |            |          |             |
| al scm                      | /   수급관리시스                  | 드템                                                |                                                          |                                   |                |           |                         |                    |                              | 클릭         | <u> </u> | 고인 <b>영</b> |
| 0                           | <                           | Innovation ir<br>domestic so<br>Supply and Demand | n distribution of i<br>hybeans<br>d Management System of | mported and<br><sup>Soybean</sup> |                |           |                         |                    |                              |            | \$<br>>  |             |
|                             | ⊘ 콩가격                       |                                                   |                                                          |                                   |                |           |                         |                    |                              | \$5 환율     |          |             |
|                             |                             | 구분                                                | 일자                                                       | 단위                                | 가격             | 등락률       | 전일                      | 1개월전               | 1년전                          | AUD AUD    | 909      | 9.31        |
|                             | 소                           | 매가격(국산)                                           | 2022.06.02                                               | 500g                              | ₩5,790         | 30 1      | ₩5,760                  | ₩5,819             | ₩5,582                       | CAD        | 995      | 5.23        |
|                             | 도                           | 매가격(국산)                                           | 2022.06.02                                               | 35kg                              | ₩239,600       | 0 —       | ₩239,600                | ₩234,800           | ₩225,000                     | <b>CNH</b> | 186      | 5.69        |
|                             | 국자                          | 네 원자재가격                                           | 2022.01.26                                               | 1TON                              | \$529.1        | 10.03 个   | \$519.07                | \$529.1            | \$569.24                     | USD        | 1,25     | 51.2        |
|                             | 공지사항                        |                                                   |                                                          |                                   |                | ↑ ↓       | 전자입찰공고                  |                    |                              |            | Ť        | J           |
|                             | • 가 <mark>이드- 한</mark> 국농   | 5수산식품유통공사로부터 직접                                   | 접 공급받는 <mark>사용자의 시스템</mark> 사용                          | ·가이드입니다.                          | 2              | 021.01.22 | ▶ (서울경기:전국통합) 콩나물콩      | 중국산(소립종:2021년산) ਜ਼ | 판매 (2022. 6. 8. 수) 김포        |            | 2022-0   | 06-08       |
|                             | • 가이드-단체어                   | 네 가입한 회원사(실수요업체)                                  | 사용자의 시스템 사용가이드입니                                         | 다.                                | 2              | 022.01.19 | ▶ (서울경기:전국통합) 콩나물콩      | 중국산(소립종:2020년산) 편  | 판매 (2022. 6. 8. 수) 광주,장민(함평) |            | 2022-0   | 06-08       |
|                             | • 가이드-실수요                   | 자단체(협회, 연합회, 지부) 시                                | ·용자의 시스템 사용가이드입니다                                        | ł.                                | 2              | 022.01.19 | ▶ (서울경기:전국통합) 콩나물콩      | 중국산(소립종:2019년산) 편  | 판매 (2022. 6. 8. 수) 이천        |            | 2022-0   | 06-08       |
|                             | <ul> <li>동영상가이드(</li> </ul> | [단체,업체 사용자)-처음 수급                                 | 관리시스템 로그인하는 사용자를                                         | 위한 동영상 가이드입니다.                    | 2              | 022.01.19 | • 「재공고] 2022년 한·중 FTA 식 | 용대두 수입권공매(일반내수     | ⊱용) 2차 입찰                    |            | 2022-0   | )5-12       |
|                             | • 동영상가이드(                   | [단체 사용자)- 회원사에게 공기                                | 지하는 구매공고(구매신청정보) 등                                       | 통영상 가이드입니다.                       | 2              | 022.01.19 | • (서울경기:전국통합) 콩나물콩      | 중국산(대립종:2021년산) 편  | 판매 (2022. 5. 11. 수) 김포,이천    |            | 2022-0   | 05-11       |
|                             | • 동영상가이드(                   | [업체 사용자)-휴대전화기로 입                                 | 섭체가 공고를 선택하여 구매 <mark>신</mark> 청                         | 하는 동영상가이드입니다.                     | 2              | 022.01.19 | • (서울경기:전국통합) 콩나물콩      | 중국산(중립종:2021년산) 편  | 판매 (2022. 5. 11. 수) 광주       |            | 2022-0   | 05-11       |

#### 2. 로그인하기

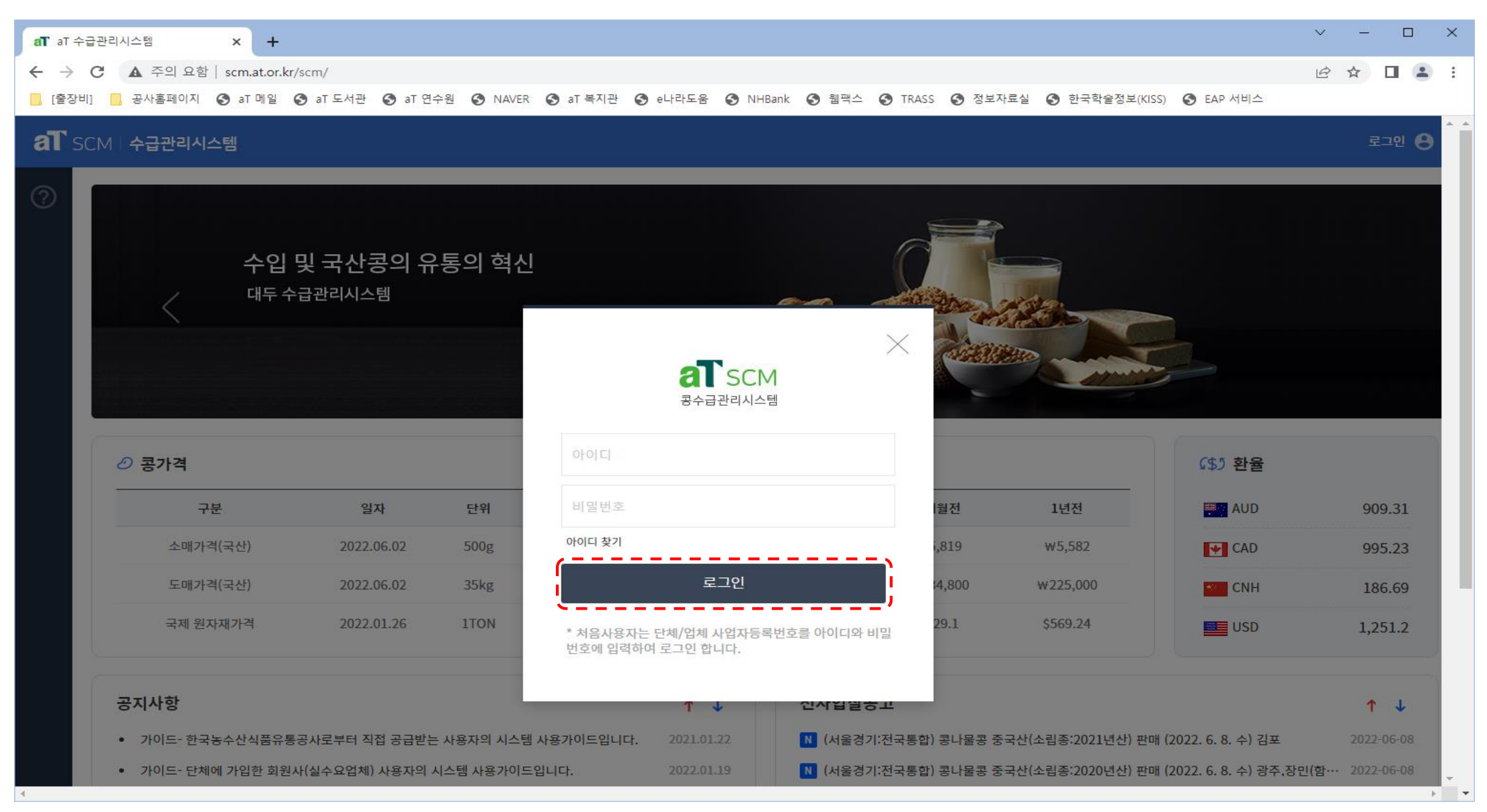

# 3. 로그인 후 상단 공급관리 클릭

| aT SCM | 수급관리시스템                | 공급관리  | 재고량관리 사용량관리 | 사후관리 기준정보관 | 반리 게시판                 | 단체소속 지역지부 🔒 |
|--------|------------------------|-------|-------------|------------|------------------------|-------------|
| ?      | 공급현황                   |       | 단위:kg(킬로그램) | 수급현황 가공    | <b>8용콩</b> 콩나물콩        |             |
|        | 공급현황                   | 공급요청  | 누적공급승인량     |            |                        |             |
|        | 대두                     | 8,090 | 0           |            |                        |             |
|        | 콩나물콩                   | 6,015 | 1,575       |            |                        |             |
|        | 전체 수급현황 <u>가공용</u> 콩 등 | 콩나물콩  |             | 직수입 수급현황   | <mark>가공용콩</mark> 콩나물콩 |             |
|        |                        |       |             |            |                        |             |

# 4. 공급내역입력 화면에서 재고량 확인 및 행 추가 클릭

| aT | SCM   <mark>수급관리시스</mark> 팀 | 템 탭 | 으로 열기    | 공급관리 지             | <b>내고량관리 사용량</b> | 관리 사후    | 관리 기준     | 정보관리 기   | 게시판      |              | 단체:          | 소속 지역지부 8           |
|----|-----------------------------|-----|----------|--------------------|------------------|----------|-----------|----------|----------|--------------|--------------|---------------------|
| ?  | 공급관리                        | I   | ※ 상단의 양식 | 다운로드의 엑셀 내 도움말이 추7 | ·되었으니 사전에 참고하시기  | 바랍니다.    |           | _        |          |              |              |                     |
|    | 공급요청                        |     | > 공급내역   | 입력                 |                  |          |           | <u> </u> | ) 양식다운로드 | £xcel Upload | 1 🗠 Excel Do | ownload + 등록        |
|    | 부자재 공급요청                    | 2.  | 순번       | 콩구분                | 공급구분             |          | 포징        | 상재       | 포        | 대수 재고        | 총            | 동 중량                |
|    | 공급관리                        | >   | 1        | 콩나물콩               | 중국 >공사비축물기       | 다 >WTO   | PP대(2     | 25kg)    | :        | 388525       | 9,71         | 3,125kg             |
| 1. | 공급내역입력                      |     | 2        | 콩나물콩               | 중국 >수입권배분/공      | B미H >WTO | PP대(2     | 20kg)    |          | 8000         | 160          | ),000kg             |
|    | 전자입찰직배관리                    |     | 3        | 콩나물콩               | 중국 >수입권배분/공      | B미뷔 >WTO | PP대(2     | 25kg)    |          | 51970        | 1,29         | 9,250kg 🗸           |
|    | 반품신청                        |     | + 행 추가   | - 행 삭제             |                  |          |           |          |          |              |              | 전체:0                |
|    | 반품내역 및 결과조회                 |     | 순번       | 공급일자 사업자           | 등록번호 콩구분         | 콩상세구분    | 산지구분      | 공급구분     | 기금구분     | 포장재          | 포대수 모        | <u>-</u> 선명/수입추천서번호 |
|    |                             |     |          |                    |                  |          |           |          |          |              |              |                     |
|    |                             |     |          |                    |                  |          |           |          |          |              |              |                     |
|    |                             |     |          |                    |                  |          |           |          |          |              |              |                     |
|    |                             |     |          |                    |                  |          |           |          |          |              |              |                     |
|    |                             |     |          |                    |                  |          |           |          |          |              |              |                     |
|    |                             |     |          |                    |                  |          | 데이디의 조개취구 |          |          |              |              |                     |
|    |                             |     | 다체소소     | 개벽언체               |                  |          | 네이터가 쫀새아시 | 지 않습니다.  |          |              |              |                     |
|    |                             |     |          |                    |                  |          |           |          |          |              |              |                     |

# 5. 추가된 행에 차례대로 배정된 내역 입력

| aT | SCM   <mark>수급관리시스</mark> 털 | 네 탭으 | 로 열기                 |               | 공급관리                                     | 의 재고<br>-                       | 고량관리                                                                                                    | 사용량                                                                                         | 관리 사혹              | <sup>호</sup> 관리 기                 | 기준정보관리                                                                                                    | 게시판                                  |                                                                                                    |         | 단체소속 지역지부      | • •      |
|----|-----------------------------|------|----------------------|---------------|------------------------------------------|---------------------------------|----------------------------------------------------------------------------------------------------|---------------------------------------------------------------------------------------------|--------------------|-----------------------------------|----------------------------------------------------------------------------------------------------|--------------------------------------|----------------------------------------------------------------------------------------------------|---------|----------------|----------|
| ?  | 공급관리                        | ≣    | ※ 상단의<br><b>〉</b> 공급 | 양식다운<br>내역입력  | 로드의 엑셀 내 도원<br><b>격</b>                  | 음말이 추가되                         | 었으니 사전어                                                                                                    | 참고하시기                                                                                       | 바랍니다.              |                                   | [                                                                                                    | 也 양식다운로                              | 론드 ( ① Excel Uploa                                                                                                    | ad 🕑 Ex | cel Download + | • 등록     |
|    | 부자재 공급요청                    |      | 순번                   |               | 콩구분                                      |                                 |                                                                                                    | 공급구분                                                                                        |                    |                                   | 포장재                                                                                                    |                                      | 포대수 재고                                                                                                    |         | 총 중량           | <b>^</b> |
|    | 공급관리                        | >    | 1                    |               | 콩나물콩                                     |                                 | 중국 >;                                                                                                    | 공사비축물지                                                                                      | >WTO               | PI                                | P대(25kg)                                                                                                    |                                      | 388525                                                                                                    |         | 9,713,125kg    |          |
|    | 공급내역입력                      |      | 2                    |               | 콩나물콩                                     |                                 | 중국 >수                                                                                                    | 입권배분/공                                                                                      | otw< ∦⊃            | PI                                | P대(20kg)                                                                                                    |                                      | 8000                                                                                                    |         | 160,000kg      |          |
|    | 전자입찰직배관리                    |      | 3                    |               | 콩나물콩                                     |                                 | 중국 >수                                                                                                    | 입권배분/공                                                                                      | 매 >WTO             | PI                                | P대(25kg)                                                                                                    |                                      | 51970                                                                                                    |         | 1,299,250kg    | -        |
|    | 반품신청                        |      | + 행 4                | 추가            | - 행 삭제                                   |                                 |                                                                                                    |                                                                                             |                    |                                   |                                                                                                    |                                      |                                                                                                    |         |                | 전체 : 1   |
|    | 반품내역 및 결과조회                 |      | 순번                   |               | 공급일자                                     | 사업자등록                           | 루번호                                                                                                    | 콩구분                                                                                         | 콩상세구분              | 산지구분                              | 공급구분                                                                                                    | 기금구분                                 | 포장재                                                                                                    | 포대수     | 모선명/수입추천서      | 번호       |
|    |                             |      | 1<br>1.<br>2.<br>3.  | 고<br>공급<br>포( | 2022/12/22<br>금일자, /<br>구분, 산기<br>내수, 모( | 10-01-01<br>나업지<br>([구분<br>선명/4 | 1000<br>가공용<br>기·공용<br>공나말<br>공나말<br>응<br>목<br>(<br>-<br>-<br>-<br>-<br>-<br>-<br>-<br>-<br>-<br>-<br>-<br>-<br>-<br>-<br>-<br>-<br>-<br>- | ·<br>·<br>·<br>·<br>·<br>·<br>·<br>·<br>·<br>·<br>·<br>·<br>·<br>·<br>·<br>·<br>·<br>·<br>· | 김력<br>기금구<br>번호 입력 | 국산<br>국산<br>미국<br>중국<br>케니다<br>호주 | マントレーキョン         マントレーキョン         マントレーキョン | <ul> <li>WTO</li> <li>FTA</li> </ul> | PP대(1kg-잔량) ✓          PP대(1kg-잔량)       ▲         PP대(20kg)       ▲         PP대(25kg)       ₽         PP대(30kg)       ▼ |         |                |          |

# 6. 등록할 내역 체크 후 등록 버튼을 눌러 공급내역 입력 및 등록

| aT | SCM   <b>수급관리시스</b> 털 | [] 탭의 | 으로 열기    | 공급관례              | 의 재고량관<br>- | 반리 사용령      | ·관리 사       | 후관리 기            | 준정보관리   | 게시판      |              |          | 단체소속 지역지부 🛛 🔒     |
|----|-----------------------|-------|----------|-------------------|-------------|-------------|-------------|------------------|---------|----------|--------------|----------|-------------------|
| ?  | 공급관리                  | ≡     | ※ 상단의    | 의 양식다운로드의 엑셀 내 도움 | 음말이 추가되었으니  | ㅣ사전에 참고하시기  | 바랍니다.       |                  |         |          |              |          | 2.                |
|    | 공급요청                  |       | ▶ 공급<br> | 내역입력              |             |             |             |                  |         | 占 양식다운로드 | ⊥ Excel Uplo | ad 🗠 Exc | :el Download + 등록 |
|    | 부자재 공급요청              |       | 순번       | 콩구분               |             | 공급구분        | Ļ           | 포                | 장재      | 1        | 폰대수 재고       |          | 총 중량              |
|    | 공급관리                  | >     | 1        | 콩나물콩              |             | 중국 >공사비축물   | 자 >WTO      | PPC              | (25kg)  |          | 388525       |          | 9,713,125kg       |
|    | 공급내역입력                |       | 2        | 콩나물콩              | 중           | 중국 >수입권배분/공 | 공매 >WTO     | PPC              | (20kg)  |          | 8000         |          | 160,000kg         |
|    | 전자입찰직배관리              |       | 3        | 콩나물콩              | ਤ           | 중국 >수입권배분/공 | 공매 >WTO     | PPC              | l(25kg) |          | 51970        |          | 1,299,250kg 🗸     |
|    | 반품신청                  |       | + 행      | 추가 - 행 삭제         |             |             |             |                  |         |          |              |          | 전체:1              |
|    | 반품내역 및 결과조회           |       | 순번       | 1 🗹 ਤਜ਼ੂਬੁਨ       | 사업자등록번호     | 콩구분         | 콩상세구분       | 산지구분             | 공급구분    | 기금구분     | 포장재          | 포대수      | 모선명/수입추천서번호       |
|    |                       |       | 1        | 2022/12/22        | 10-01-01000 | 콩나물콩        | 중립          | 중국               | 수입권배분…  | ₩ТО      | PP대(25kg)    | 100 개    |                   |
|    |                       |       |          |                   |             |             | 공급내9<br>등록하 | 1입력 등록<br>시겠습니까? | 취소      |          |              |          |                   |

# aT 수급관리시스템 필수기능 매뉴얼 [단체(지부) 및 소속 회원사]

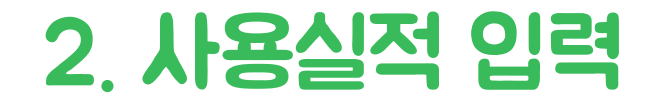

## 1. 수급관리시스템 접속하기(<u>www.ot.or/scm</u>) 및 로그인 버튼 클릭

| <b>aT</b> aT 수급관            | 난리시스템                       | × +                                               |                                                          |                                   |                |           |                         |                    |                              |            | ~ -      | o ×         |
|-----------------------------|-----------------------------|---------------------------------------------------|----------------------------------------------------------|-----------------------------------|----------------|-----------|-------------------------|--------------------|------------------------------|------------|----------|-------------|
| $\leftrightarrow \ \ni \ G$ | ▲ 주의 요함                     | scm.at.or.kr/scm/                                 |                                                          |                                   |                |           |                         |                    |                              |            | @ ☆ [    | I 😩 :       |
| [출장비]                       | - 공사홈페이지                    | 🕙 aT 메일 🔇 aT 도서관                                  | 🕙 aT 연수원 🔇 NAVER 🔮                                       | ) aT 복지관 🔇 e나라도움                  | 🔇 NHBank 🔇 웹팩스 | TRASS     | 정보자료실 📀 한국학술정보(KISS)    | S EAP 서비스          |                              |            |          |             |
| al scm                      | /   수급관리시스                  | 드템                                                |                                                          |                                   |                |           |                         |                    |                              | 클릭         | <u> </u> | 고인 <b>영</b> |
| 0                           | <                           | Innovation ir<br>domestic so<br>Supply and Demand | n distribution of i<br>hybeans<br>d Management System of | mported and<br><sup>Soybean</sup> |                |           |                         |                    |                              |            | \$<br>>  |             |
|                             | ⊘ 콩가격                       |                                                   |                                                          |                                   |                |           |                         |                    |                              | \$5 환율     |          |             |
|                             |                             | 구분                                                | 일자                                                       | 단위                                | 가격             | 등락률       | 전일                      | 1개월전               | 1년전                          | AUD AUD    | 909      | 9.31        |
|                             | 소                           | 매가격(국산)                                           | 2022.06.02                                               | 500g                              | ₩5,790         | 30 1      | ₩5,760                  | ₩5,819             | ₩5,582                       | CAD        | 995      | 5.23        |
|                             | 도                           | 매가격(국산)                                           | 2022.06.02                                               | 35kg                              | ₩239,600       | 0 —       | ₩239,600                | ₩234,800           | ₩225,000                     | <b>CNH</b> | 186      | 5.69        |
|                             | 국자                          | 네 원자재가격                                           | 2022.01.26                                               | 1TON                              | \$529.1        | 10.03 个   | \$519.07                | \$529.1            | \$569.24                     | USD        | 1,25     | 51.2        |
|                             | 공지사항                        |                                                   |                                                          |                                   |                | ↑ ↓       | 전자입찰공고                  |                    |                              |            | Ť        | J           |
|                             | • 가 <mark>이드- 한</mark> 국농   | 5수산식품유통공사로부터 직접                                   | 접 공급받는 <mark>사</mark> 용자의 시스템 사용                         | ·가이드입니다.                          | 2              | 021.01.22 | ▶ (서울경기:전국통합) 콩나물콩      | 중국산(소립종:2021년산) ਜ਼ | 판매 (2022. 6. 8. 수) 김포        |            | 2022-0   | 06-08       |
|                             | • 가이드-단체어                   | 네 가입한 회원사(실수요업체)                                  | 사용자의 시스템 사용가이드입니                                         | 다.                                | 2              | 022.01.19 | ▶ (서울경기:전국통합) 콩나물콩      | 중국산(소립종:2020년산) 편  | 판매 (2022. 6. 8. 수) 광주,장민(함평) |            | 2022-0   | 06-08       |
|                             | • 가이드-실수요                   | 자단체(협회, 연합회, 지부) 시                                | ·용자의 시스템 사용가이드입니다                                        | ł.                                | 2              | 022.01.19 | ▶ (서울경기:전국통합) 콩나물콩      | 중국산(소립종:2019년산) 편  | 판매 (2022. 6. 8. 수) 이천        |            | 2022-0   | 06-08       |
|                             | <ul> <li>동영상가이드(</li> </ul> | [단체,업체 사용자)-처음 수급                                 | 관리시스템 로그인하는 사용자를                                         | 위한 동영상 가이드입니다.                    | 2              | 022.01.19 | • 「재공고] 2022년 한·중 FTA 식 | 용대두 수입권공매(일반내수     | 녹용) 2차 입찰                    |            | 2022-0   | )5-12       |
|                             | • 동영상가이드(                   | [단체 사용자)- 회원사에게 공기                                | 지하는 구매공고(구매신청정보) 등                                       | 통영상 가이드입니다.                       | 2              | 022.01.19 | • (서울경기:전국통합) 콩나물콩      | 중국산(대립종:2021년산) 편  | 판매 (2022. 5. 11. 수) 김포,이천    |            | 2022-0   | 05-11       |
|                             | • 동영상가이드(                   | [업체 사용자)-휴대전화기로 입                                 | 섭체가 공고를 선택하여 구매 <mark>신</mark> 청                         | 하는 동영상가이드입니다.                     | 2              | 022.01.19 | • (서울경기:전국통합) 콩나물콩      | 중국산(중립종:2021년산) 편  | 판매 (2022. 5. 11. 수) 광주       |            | 2022-0   | 05-11       |

#### 2. 로그인하기

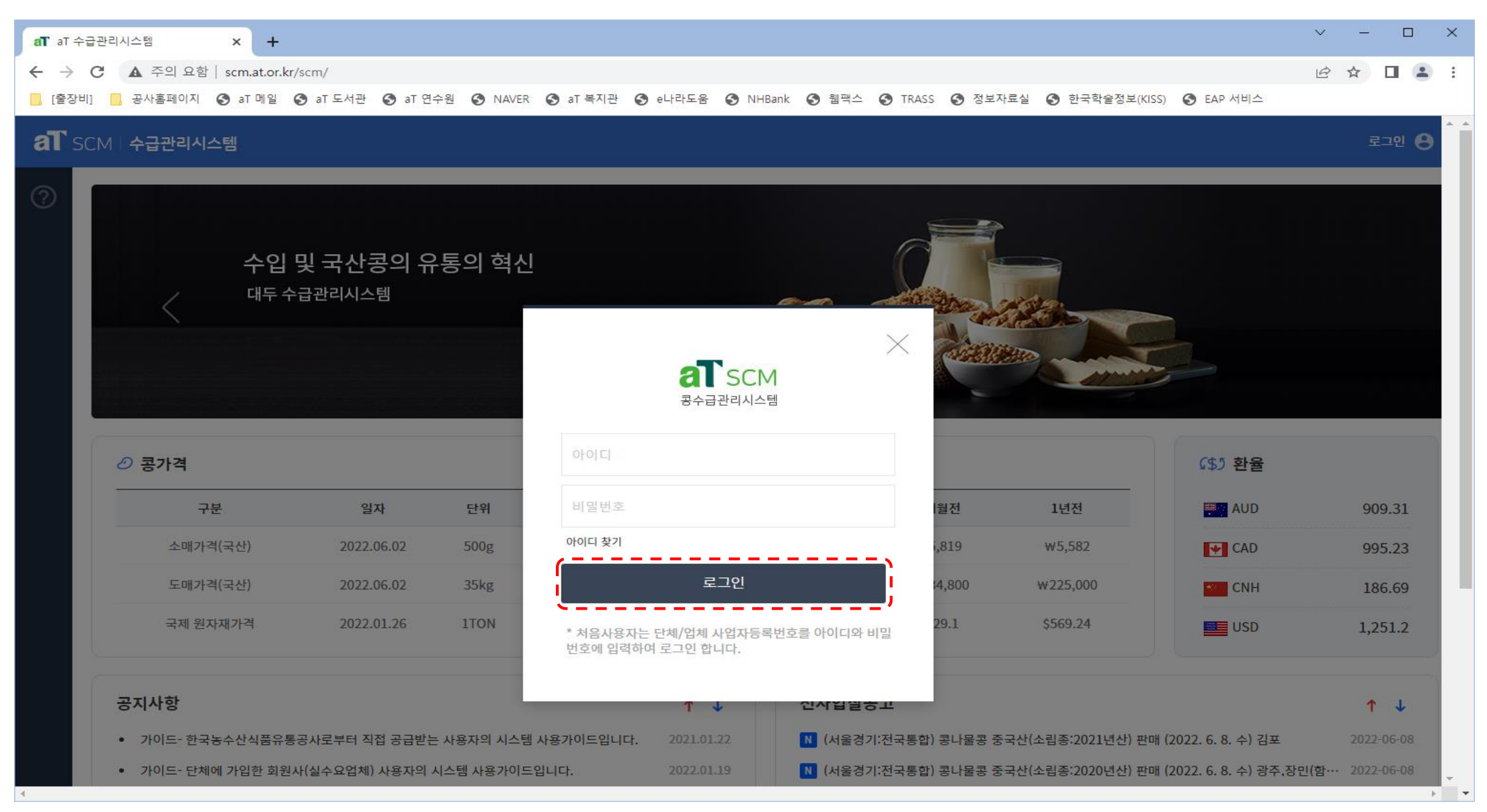

# 3. 로그인 후 상단 사용량관리 클릭

| aT scr | M 수급관리시스템    | 공급관리  | 재고량관리 사용량관리              | 사후관리 | 기준정보관리  | 게시판       | 단체소속 지역지부 😣 |
|--------|--------------|-------|--------------------------|------|---------|-----------|-------------|
| ?      | 공급현황         |       | 단위:kg( <mark>크</mark> 램) | 수급   | 현황 가공용콩 | 콩나물콩      |             |
|        | 공급현황         | 공급요청  | 누적공급승인량                  |      |         |           |             |
|        | 대두           | 8,090 | 0                        |      |         |           |             |
|        | 콩나물콩         | 6,015 | 1,575                    |      |         |           |             |
|        |              |       |                          |      |         |           |             |
|        | 전체 수급현황 가공용콩 | 콩나물콩  |                          | 직수   | 입 수급현황  | 가공용콩 콩나물콩 |             |

## 4. 사용량관리 화면에서 등록버튼 클릭

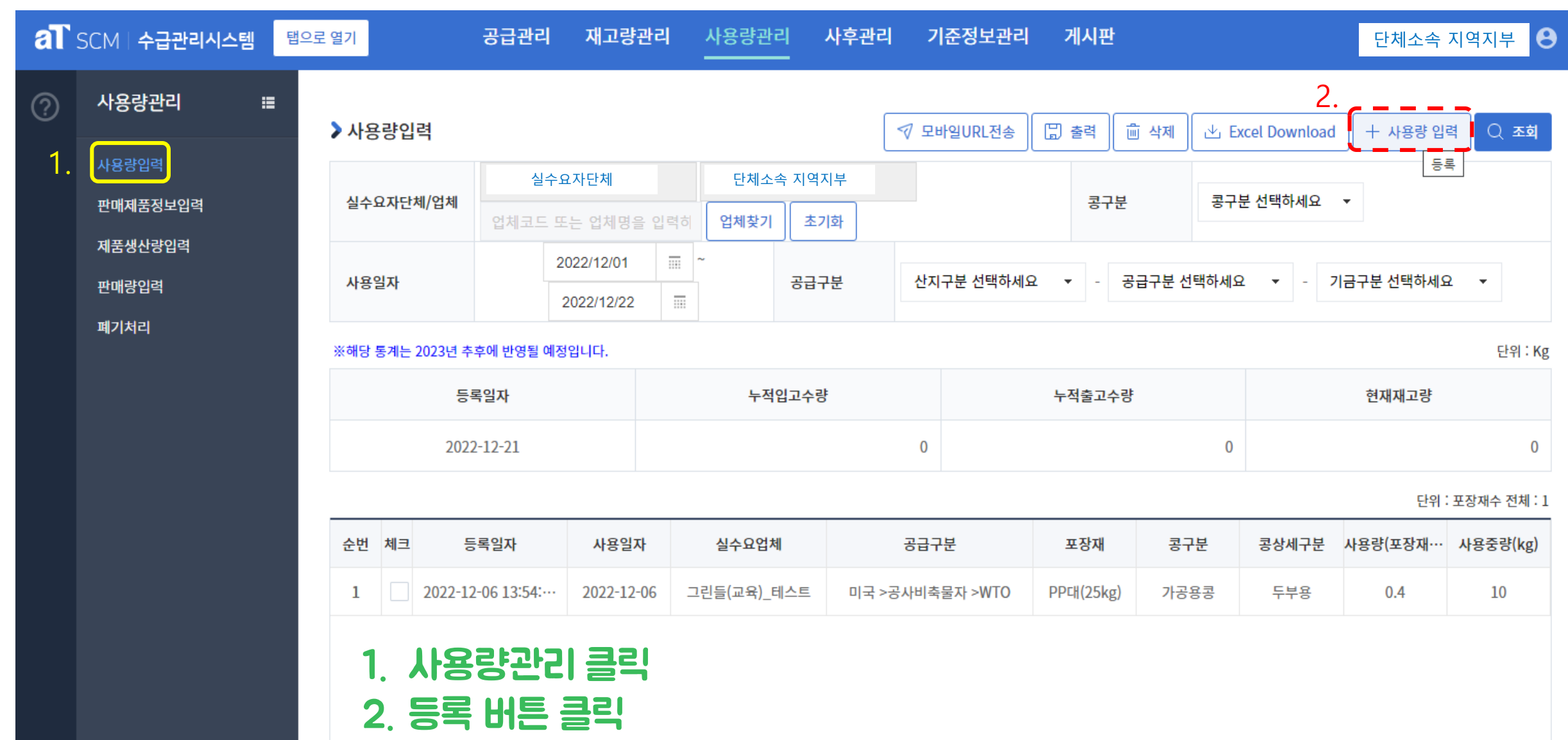

# 5. 사용량입력에서 사용일자와 콩구분, 공급구분 입력 후 조회

| 사용령   | <b>불관리</b> 등                         | 등록     |            |                  |                   |                  |               |                            |            | ×        |  |  |  |
|-------|--------------------------------------|--------|------------|------------------|-------------------|------------------|---------------|----------------------------|------------|----------|--|--|--|
| * 필수업 | 입력 사형                                | 방 입니다. |            |                  |                   |                  |               |                            |            | ○ 조회     |  |  |  |
| 사용    | 일자 *                                 |        | 2022-06-15 |                  | 실제 콩을 시           | <b> 용한 일자 입력</b> |               |                            |            |          |  |  |  |
| 실수    | 요자단                                  | 체/업체 * | 실수요        | 요<br>단체          | 실수요단체 지역지         | d체코드 또는 업체       | 비명을 입력하세요.    | 업체찾기                       |            |          |  |  |  |
| 콩구    | ŀ분                                   |        | 콩구분 선택하세   | 네요. <del>▼</del> | 공급구분              | 산지구분 선택하세요 🔻 -   | 공급구분 선택하세요    | <ul> <li>▼ - 기금</li> </ul> | 구분 선택하세요 🗖 | •        |  |  |  |
|       | ···································· |        |            |                  |                   |                  |               |                            |            |          |  |  |  |
| A 141 | <u>가공용콩과</u><br><sup>번</sup> 수정 업체명  |        | 콩구분 공급구분   |                  |                   | 사용 전             | 재고            | 재고                         |            |          |  |  |  |
| 준면    | 수성                                   |        | 업체명 콩구분    | 승급구문             | 포장재               | 수량(bag)          | 중량(kg)        | 수량(bag)                    | 중량(kg)     |          |  |  |  |
| 1     |                                      | 단체소    | 속 개별업체     | 가공용콩             | 국산 >공사비축물자 >      | PP대(30kg)        | 0.2 bag       | 6 kg                       | 0 bag      | 0 kg (3) |  |  |  |
| 2     |                                      | 단체소    | 속 개별업체     | 콩나물콩             | 중국 >공사비축물자 >WTO   | PP대(40kg)        | 8.8 bag       | 352 kg                     | 0 bag      | 0 kg (4) |  |  |  |
| 3     |                                      | 단체소    | 속 개별업체     | 가공용콩             | 미국 >수입권배분/공매 >WTO | PP대(25kg)        | 3 bag         | 75 kg                      | 0 bag      | 0 kg (5) |  |  |  |
| 4     |                                      | 단체소    | 속 개별업체     | 가공용콩             | 국산 >공사비축물자 >      | PP대(20kg)        | 6.5 bag       | 130 kg                     | 0 bag      | 0 kg (2) |  |  |  |
| 5     |                                      | 단체소    | 속 개별업체     | 콩나물콩             | 중국 >수입권배분/공매 >WTO | PP대(20kg)        | 1 bag         | 20 kg                      | 0 bag      | 0 kg (2) |  |  |  |
| 4     |                                      | 단체소    | 속 개별업체     | 가고요코             | 미구 >곡샤비추문자 >WTO   | ϷϷϲͱϳʹϽͶϗϭͿ      | <b>20 haσ</b> | 400 kσ                     | 0 bag      | 0 kg (2) |  |  |  |
|       |                                      |        |            |                  |                   | 저장 닫기            |               |                            |            |          |  |  |  |

# 6. 조회 후 사용 재고 입력 예시

|   | 사용령                                                                                   | 양관리  | 리 등 | 통록     |            |            |    |               |          |                   |                |               |               |                             | $\times$ |
|---|---------------------------------------------------------------------------------------|------|-----|--------|------------|------------|----|---------------|----------|-------------------|----------------|---------------|---------------|-----------------------------|----------|
|   | * 필수                                                                                  | 입력 시 | 사항  | 입니다.   |            |            |    |               |          |                   |                |               |               | Q                           | 조회       |
| 1 | 사용                                                                                    | 홍일자  | ł * |        | 2022-06-15 |            |    |               |          |                   |                |               |               |                             |          |
| 2 | 실수                                                                                    | 요자   | 단차  | 혜/업체 * | 실수요자       | 단체         |    | 실수요자단체 지역지    | 부        | 단체소속 기            | 개별업체           | 업체찾기          |               |                             |          |
| 3 | 콩구                                                                                    | 분    |     |        | 콩구분 선택하세   | ା <u>ନ</u> |    | 공급구분          | 중국       |                   | 수입권배분/공매       |               |               | •                           |          |
|   |                                                                                       |      |     |        |            |            |    | ※ 사용 재고 수량 또  | 는 중량, 사용 | 용 후 재고 수량 또는 중량 입 | J력하면 자동 계산 됩니다 | 다. 괄호의 숫자는 중령 | 량 자동 계산 단위 입니 | <mark>다.</mark> 단위 : 포장재수 - | 전체:1     |
|   | <u>۸</u> ۳                                                                            |      | ы   |        | od +u rd   | 378        |    |               |          | ㅠ᠇                | 사용 전           | 재고            | 사용            | ; 재고                        |          |
|   | 운민                                                                                    | 77   | 8   |        | 입제영        | 572        |    | 승급구준          |          | 포경제               | 수량(bag)        | 중량(kg)        | 수량(bag)       | 중량(kg)                      | 수        |
| 4 | . 1                                                                                   |      |     | 그린     | 빈들(교육)     | 가공용콩       | 중국 | >수입권배분/공매 >FT | A        | PP대(30kg)         | 110 bag        | 3,300 kg      | 0 bag         | 0 kg (3)                    |          |
|   | 1. 사용일자 입력<br>2. 실수요자단체 소속 개별업체 찾기<br>3. 콩구분과 공급구분 입력 후 조회버튼 클릭<br>4. 개별업체 사용 전 재고 확인 |      |     |        |            |            |    |               |          |                   |                |               |               |                             |          |
|   |                                                                                       |      |     |        |            |            |    |               | 7        | 당장 닫기             |                |               |               |                             |          |

# 7. 조회 후 사용 재고 입력 예시 2

| 사용량관리 등록                                                                           |              |                 |               |                    |                 |           | $\times$          |  |  |  |
|------------------------------------------------------------------------------------|--------------|-----------------|---------------|--------------------|-----------------|-----------|-------------------|--|--|--|
| * 필수입력 사항 입니다.                                                                     |              |                 |               |                    |                 |           | Q 조회              |  |  |  |
| 사용일자 * 2022-06-15                                                                  |              |                 |               |                    |                 |           |                   |  |  |  |
| 실수요자단체/업체 * 실수요자단체                                                                 | 실수요자단체 지역    | 지부              | 단체소속 개별입      | 섭체 (1              | <b>걻체찾기</b>     |           |                   |  |  |  |
| 콩구분 콩구분 선택하세요. ▼                                                                   | 공급구분         | 중국              | ▼ - 수입권       | <sup>迅</sup> 배분/공매 | ▼ - FTA         | •         |                   |  |  |  |
|                                                                                    | ※ 사용 재고 수량 또 | 는 중량, 사용 후 재고 수 | 녹량 또는 중량 입력하면 | 자동 계산 됩니다.         | 괄호의 숫자는 중량 자동 기 | 예산 단위 입니다 | · 위 : 포장재수 전체 : 1 |  |  |  |
| 스버 스저 그님 고그그님                                                                      | 표자계          | 1. 사용 전         | 재고            | 사용                 | 용 재고            | 사용 후      | E 재고              |  |  |  |
|                                                                                    | 포장제          | 수량(bag)         | 중량(kg) 2      | 수량(bag)            | 중량(kg)          | 수량(bag)   | 중량(kg)            |  |  |  |
| 1 📀 공용콩 중국 >수입권배분/공매 >FTA                                                          | PP대(30kg)    | 110 bag         | 3,300 kg      | 100 bag            | 3. 3,000 kg (3) | 10 bag    | 300 kg (3)        |  |  |  |
| 1. 현재 재고량 확인<br>2. 현재 재고량 내에서 사용량 입력<br>3. 사용 재고의 중량과 사용 후 재고는 자동으로 계산<br>4. 저장 클릭 |              |                 |               |                    |                 |           |                   |  |  |  |
|                                                                                    |              | 4. 저장           | 닫기            |                    |                 |           |                   |  |  |  |

#### 7. 저장된 사용량관리 목록 확인

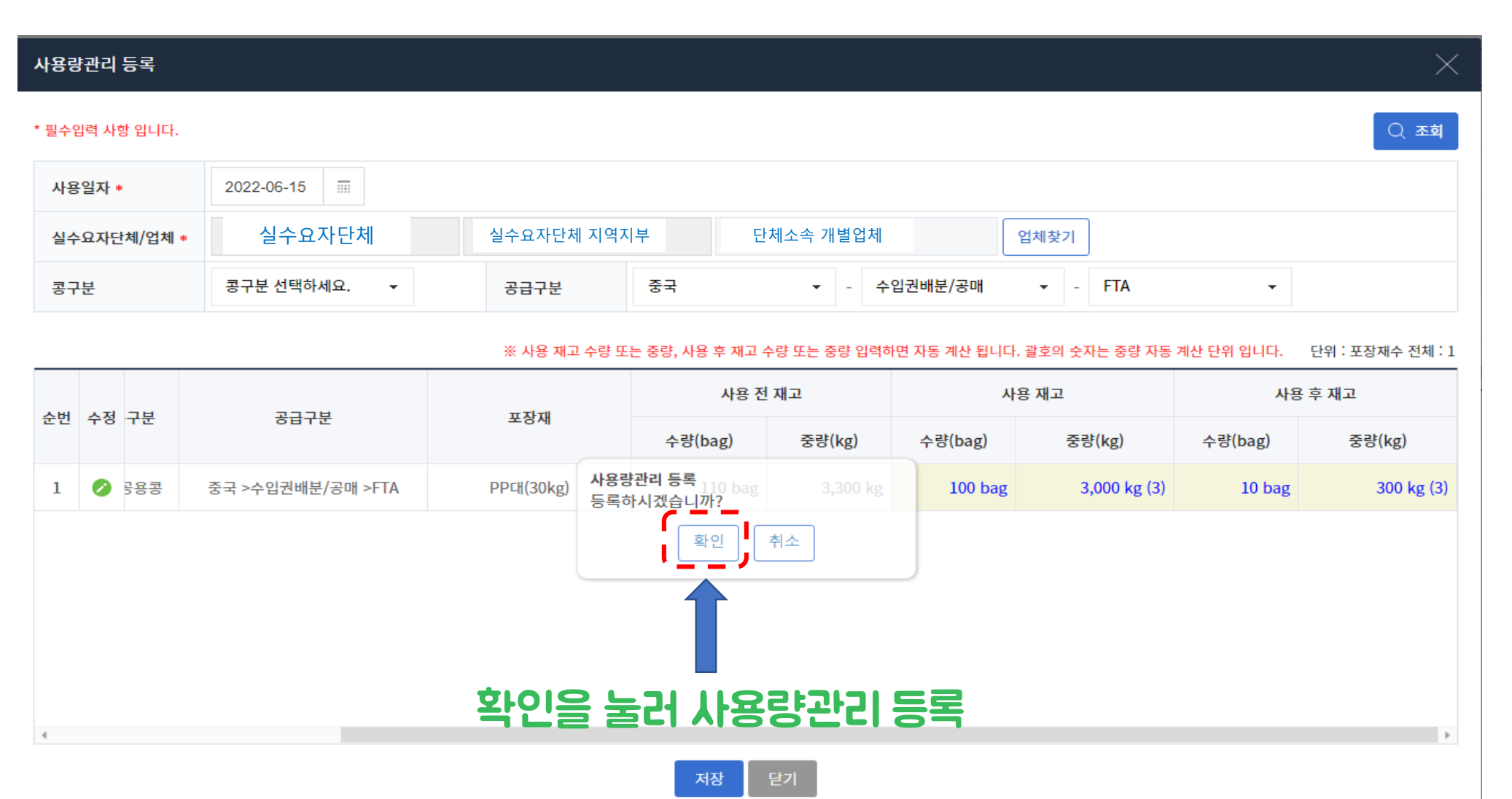

7. 저장된 사용량관리 목록 확인

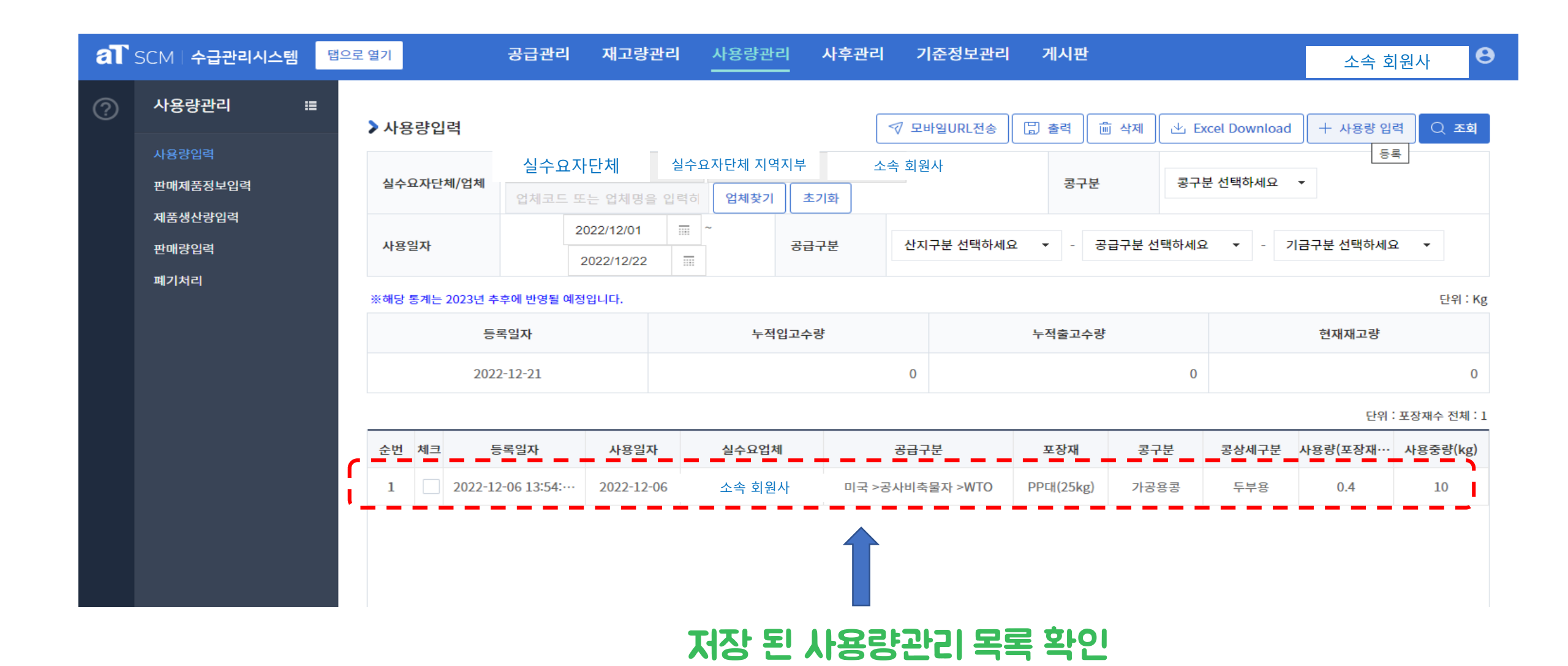

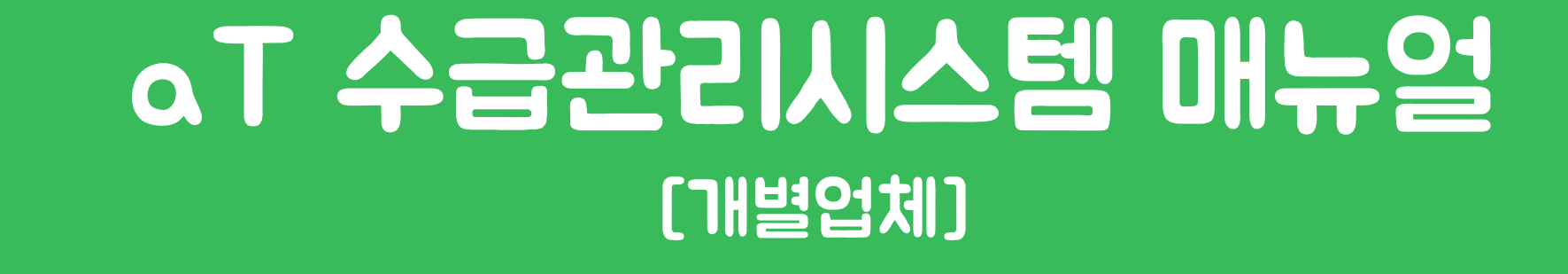

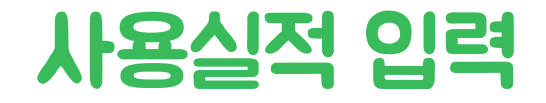

## 1. 수급관리시스템 접속하기(<u>www.ot.or/scm</u>) 및 로그인 버튼 클릭

| <b>aT</b> aT 수급관            | 난리시스템                       | × +                                               |                                                          |                                   |                |           |                         |                    |                              |            | ~ -      | o ×         |
|-----------------------------|-----------------------------|---------------------------------------------------|----------------------------------------------------------|-----------------------------------|----------------|-----------|-------------------------|--------------------|------------------------------|------------|----------|-------------|
| $\leftrightarrow \ \ni \ G$ | ▲ 주의 요함                     | scm.at.or.kr/scm/                                 |                                                          |                                   |                |           |                         |                    |                              |            | @ ☆ [    | I 😩 :       |
| [출장비]                       | - 공사홈페이지                    | 🕙 aT 메일 🔇 aT 도서관                                  | 🕙 aT 연수원 🔇 NAVER 🔮                                       | ) aT 복지관 🔇 e나라도움                  | 🔇 NHBank 🔇 웹팩스 | TRASS     | 정보자료실 📀 한국학술정보(KISS)    | S EAP 서비스          |                              |            |          |             |
| al scm                      | /   수급관리시스                  | 드템                                                |                                                          |                                   |                |           |                         |                    |                              | 클릭         | <u> </u> | 고인 <b>영</b> |
| 0                           | <                           | Innovation ir<br>domestic so<br>Supply and Demand | n distribution of i<br>hybeans<br>d Management System of | mported and<br><sup>Soybean</sup> |                |           |                         |                    |                              |            | \$<br>>  |             |
|                             | ⊘ 콩가격                       |                                                   |                                                          |                                   |                |           |                         |                    |                              | \$5 환율     |          |             |
|                             |                             | 구분                                                | 일자                                                       | 단위                                | 가격             | 등락률       | 전일                      | 1개월전               | 1년전                          | AUD AUD    | 909      | 9.31        |
|                             | 소                           | 매가격(국산)                                           | 2022.06.02                                               | 500g                              | ₩5,790         | 30 1      | ₩5,760                  | ₩5,819             | ₩5,582                       | CAD        | 995      | 5.23        |
|                             | 도                           | 매가격(국산)                                           | 2022.06.02                                               | 35kg                              | ₩239,600       | 0 —       | ₩239,600                | ₩234,800           | ₩225,000                     | <b>CNH</b> | 186      | 5.69        |
|                             | 국자                          | 네 원자재가격                                           | 2022.01.26                                               | 1TON                              | \$529.1        | 10.03 个   | \$519.07                | \$529.1            | \$569.24                     | USD        | 1,25     | 51.2        |
|                             | 공지사항                        |                                                   |                                                          |                                   |                | ↑ ↓       | 전자입찰공고                  |                    |                              |            | Ť        | J           |
|                             | • 가 <mark>이드- 한</mark> 국농   | 5수산식품유통공사로부터 직접                                   | 접 공급받는 <mark>사용자의 시스템</mark> 사용                          | ·가이드입니다.                          | 2              | 021.01.22 | ▶ (서울경기:전국통합) 콩나물콩      | 중국산(소립종:2021년산) ਜ਼ | 판매 (2022. 6. 8. 수) 김포        |            | 2022-0   | 06-08       |
|                             | • 가이드-단체어                   | 네 가입한 회원사(실수요업체)                                  | 사용자의 시스템 사용가이드입니                                         | 다.                                | 2              | 022.01.19 | ▶ (서울경기:전국통합) 콩나물콩      | 중국산(소립종:2020년산) 편  | 판매 (2022. 6. 8. 수) 광주,장민(함평) |            | 2022-0   | 06-08       |
|                             | • 가이드-실수요                   | 자단체(협회, 연합회, 지부) 시                                | ·용자의 시스템 사용가이드입니다                                        | ł.                                | 2              | 022.01.19 | ▶ (서울경기:전국통합) 콩나물콩      | 중국산(소립종:2019년산) 편  | 판매 (2022. 6. 8. 수) 이천        |            | 2022-0   | 06-08       |
|                             | <ul> <li>동영상가이드(</li> </ul> | [단체,업체 사용자)-처음 수급                                 | 관리시스템 로그인하는 사용자를                                         | 위한 동영상 가이드입니다.                    | 2              | 022.01.19 | • 「재공고] 2022년 한·중 FTA 식 | 용대두 수입권공매(일반내수     | 녹용) 2차 입찰                    |            | 2022-0   | )5-12       |
|                             | • 동영상가이드(                   | [단체 사용자)- 회원사에게 공기                                | 지하는 구매공고(구매신청정보) 등                                       | 통영상 가이드입니다.                       | 2              | 022.01.19 | • (서울경기:전국통합) 콩나물콩      | 중국산(대립종:2021년산) 편  | 판매 (2022. 5. 11. 수) 김포,이천    |            | 2022-0   | 05-11       |
|                             | • 동영상가이드(                   | [업체 사용자)-휴대전화기로 입                                 | 섭체가 공고를 선택하여 구매 <mark>신</mark> 청                         | 하는 동영상가이드입니다.                     | 2              | 022.01.19 | • (서울경기:전국통합) 콩나물콩      | 중국산(중립종:2021년산) 편  | 판매 (2022. 5. 11. 수) 광주       |            | 2022-0   | 05-11       |

#### 2. 로그인하기

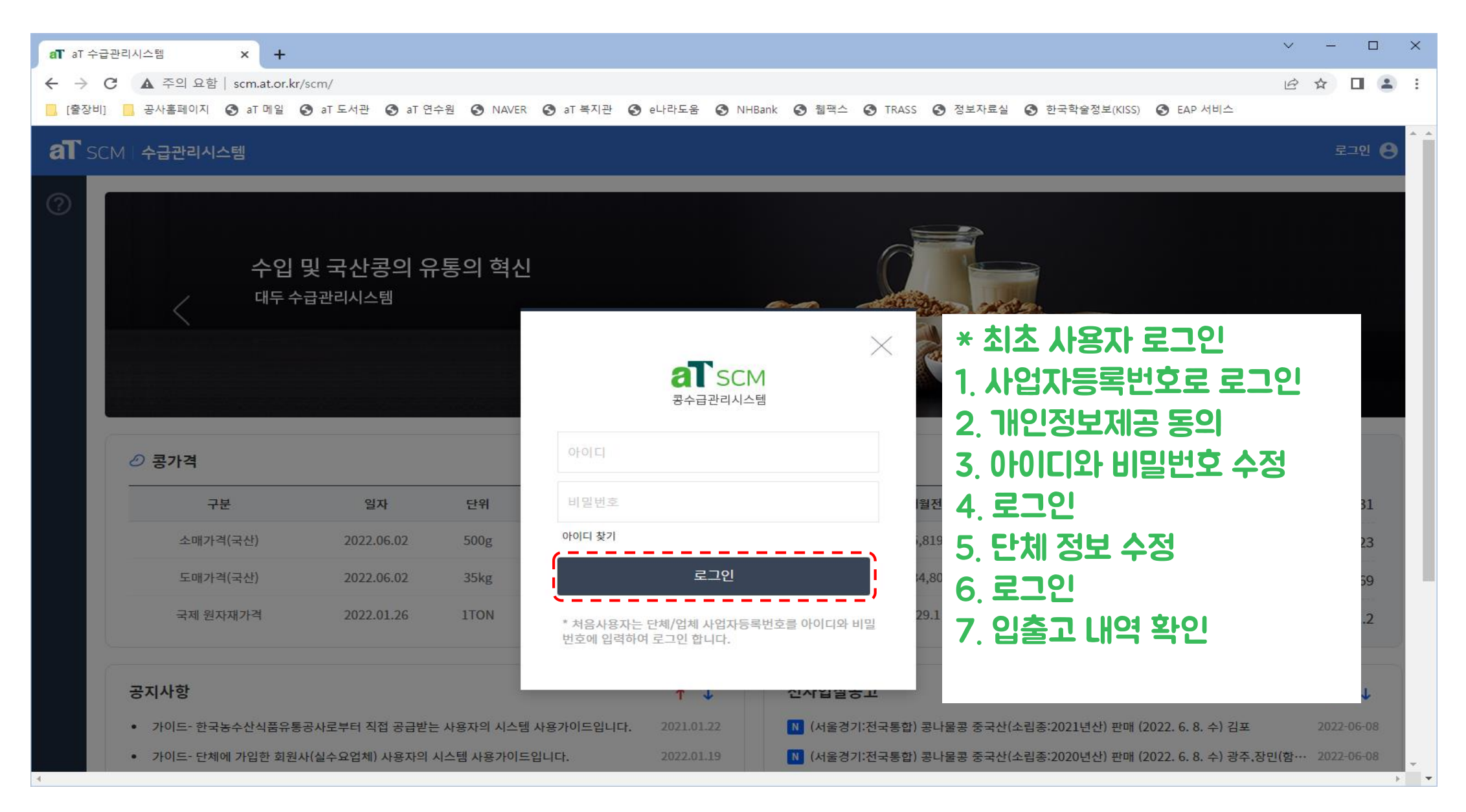

# 3. 로그인 후 상단 사용량관리 클릭

| aT scr | M 수급관리시스템    | 공급관리  | 재고량관리 사용량관리 | 사후관리 | 기준정보관리  | 게시판       | 단체소속 지역지부 😣 |
|--------|--------------|-------|-------------|------|---------|-----------|-------------|
| ?      | 공급현황         |       | 단위:kg(리)    | 수급   | 현황 가공용콩 | 콩나물콩      |             |
|        | 공급현황         | 공급요청  | 누적공급승인량     |      |         |           |             |
|        | 대두           | 8,090 | 0           |      |         |           |             |
|        | 콩나물콩         | 6,015 | 1,575       |      |         |           |             |
|        |              |       |             |      |         |           |             |
|        | 전체 수급현황 가공용콩 | 콩나물콩  |             | 직수   | 입 수급현황  | 가공용콩 콩나물콩 |             |

### 4. 사용량관리 화면에서 등록버튼 클릭

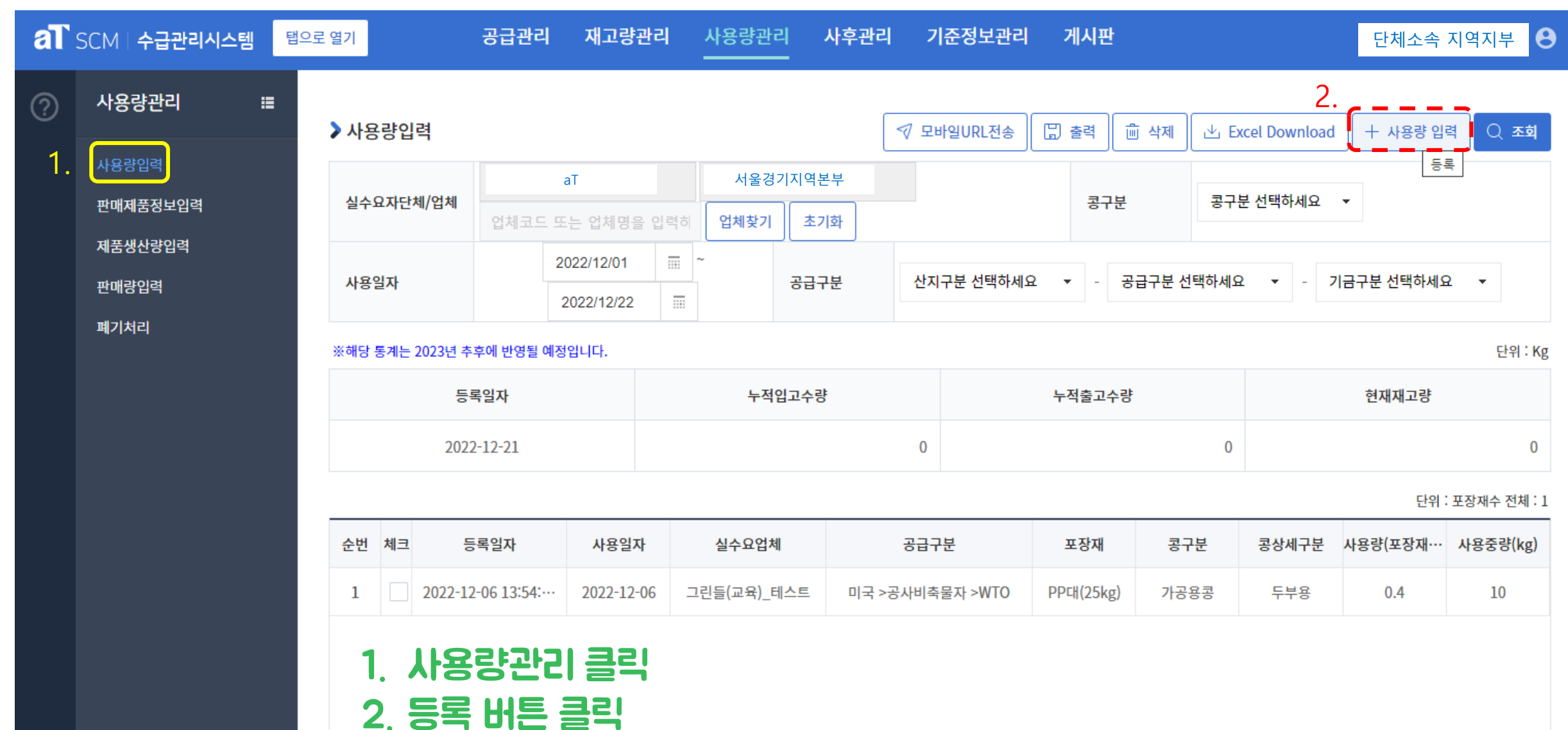

#### 5. 사용량관리 등록에서 사용일자와 콩구분, 공급구분 입력 후 조회

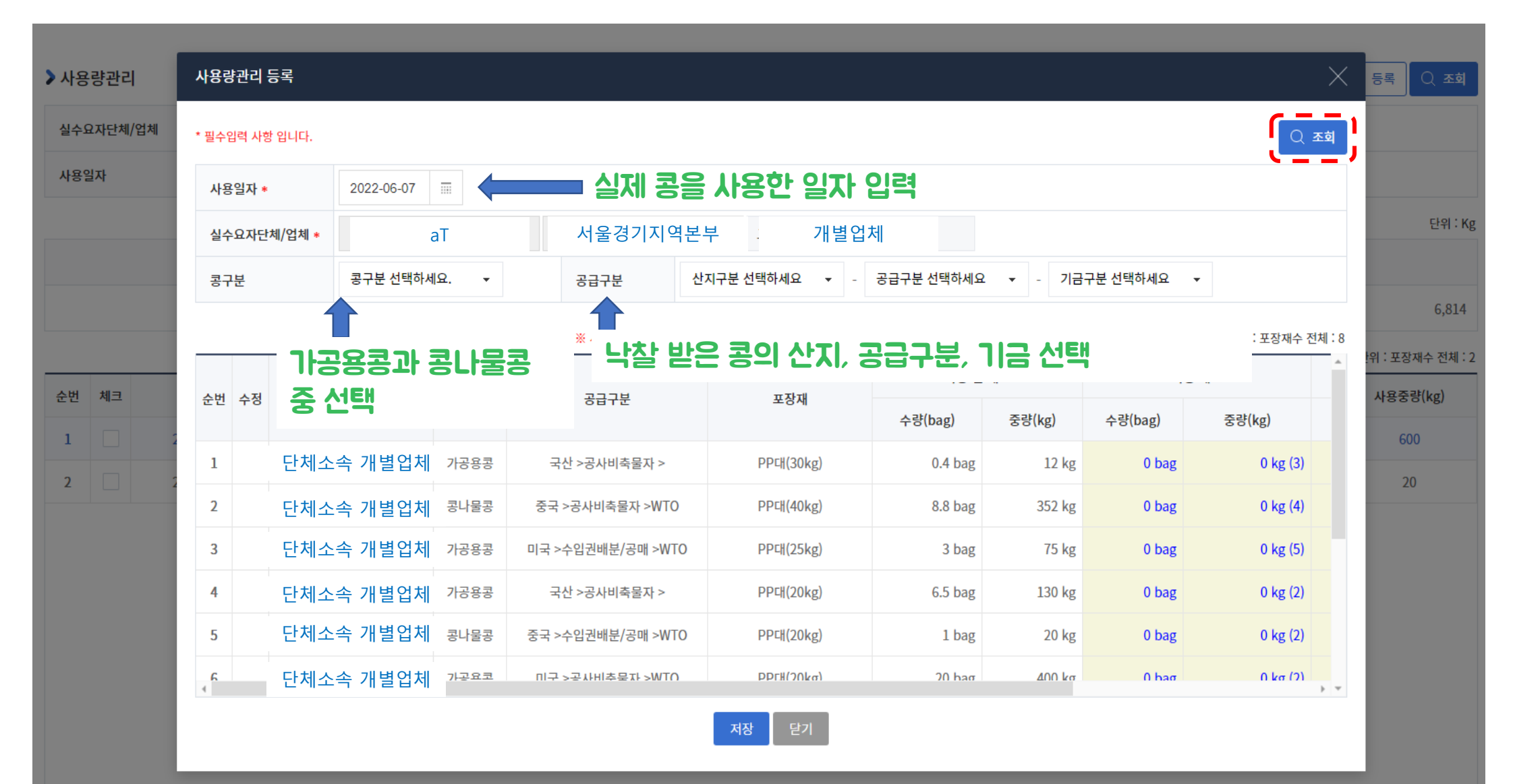

# 6. 조회 후 사용 재고 입력 예시

| > 사용량관리   | 사용량관리 등록                                                                                     |                      |           |          |         |         |             |         | $\times$ | 등록 Q 조회          |
|-----------|----------------------------------------------------------------------------------------------|----------------------|-----------|----------|---------|---------|-------------|---------|----------|------------------|
| 실수요자단체/업체 | * 필수입력 사항 입니다.                                                                               |                      |           |          |         |         |             |         |          |                  |
| 사용일자      | 사용일자 * 2022-06-07 📰                                                                          |                      |           |          |         |         |             |         |          |                  |
|           | 실수요자단체/업체 *                                                                                  | aT 서울경기지역본부 · 개별업체 · |           |          |         |         |             |         |          | 단위 : Kg          |
|           | 콩구분                                                                                          | 가공용콩 🔻               | 공급구분      | 중국       | ▼ - 수입권 | 배분/공매 🗸 | - FTA       | •       |          |                  |
|           | ※ 사용 재고 수량 또는 중량, 사용 후 재고 수량 또는 중량 입력하면 자동 계산 됩니다. 괄호의 숫자는 중량 자동 계산 단위 입니다. 단위 : 포장재수 전체 : 1 |                      |           |          |         |         |             |         |          | 6,814            |
| 순번 체크     |                                                                                              | 공급구분                 | 포장재       | 1. 사용전재고 |         | 사용 재고   |             | 사용 후 재고 |          | :위 : 포장재수 전체 : 2 |
|           | 순번 수정 공구문                                                                                    |                      |           | 수량(bag)  | 중량(kg)  | 수량(bag) | 중량(kg)      | 수량(bag) | 중량(kg)   | 사용궁당(Kg)         |
|           | 1 🔗 가공용콩                                                                                     | 중국 >수입권배분/공매 >FTA    | PP대(30kg) | 150 bag  | 4,502kg | 0 bag   | 3. 0 kg (3) | 150 bag | 4,500 kg | 20               |
|           | 1. 현재 재고량 확인<br>2. 현재 재고량 내에서 사용량 입력<br>3. 사용 재고의 중량과 사용 후 재고는 자동으로 계산<br>4. 저장 클릭           |                      |           |          |         |         |             |         |          |                  |
|           |                                                                                              |                      | 4. 저장 닫기  |          |         |         |             |         |          |                  |
|           |                                                                                              |                      |           |          |         |         |             |         |          |                  |

7. 저장된 사용량관리 목록 확인

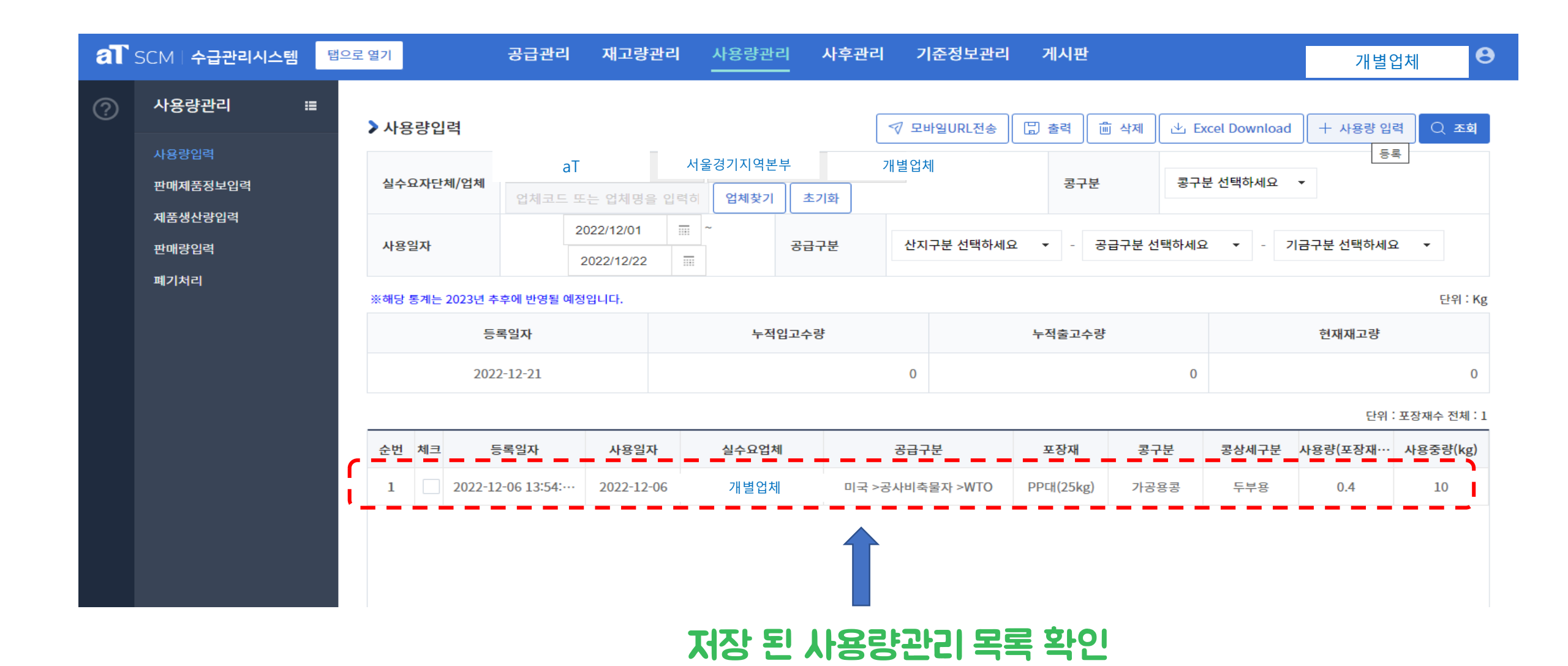